# 歌尔 G-SRM 协同系统

# 供应商公司信息管理操作手册

供应链管理本部

采购平台管理中心

2019.12.30

Page 1 of 11

# 目录

| 1. 供应商注册信息变更           | 3  |
|------------------------|----|
| 1.1 登录门户网站和协同系统        | 3  |
| 1.2 发起供应商信息变更流程        | 4  |
| 1.3 指定 Sourcing 人员完成审批 | 6  |
| 2. 供应商账号管理             | 7  |
| 2.1 生成管理员账号            | 8  |
| 2.2 新建子账号              | 8  |
| 2.3 修改子账号1             | .0 |
| 2.4 删除/禁用/启用子账户1       | 1  |
| 2.5 密码重置子账户1           | 1  |

# 1. 供应商注册信息变更

| 操作角色 | 交易中的供应商                        |
|------|--------------------------------|
| 操作系统 | SRM 供应商端                       |
| 操作步骤 | 供应商门户 → 进入协同系统 → 发起供应商基本信息变更流程 |

#### 1.1 登录门户网站和协同系统

1.1.1 登录供应商门户网站,进入协同系统: https://srm.goertek.com/portal

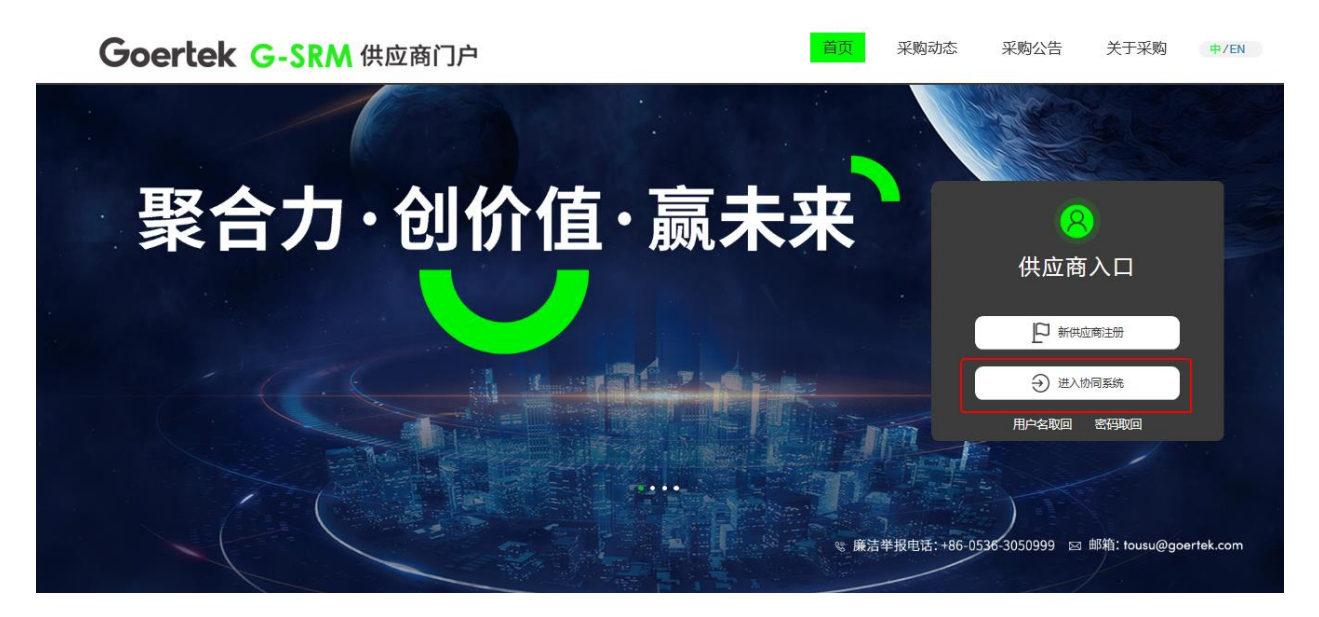

1.1.2 输入用户名和密码登录供应商协同系统

| Goertek G-SRM 供应商协同系统                                                                   |                        |
|-----------------------------------------------------------------------------------------|------------------------|
|                                                                                         | 歌尔G-SRM供应商协同系统         |
| 歌が保理<br>助力供应商资金快速融通                                                                     | 用户名                    |
| ✓ 手续简单 ✓ 无需开户 ✓ 快速回款 ✓ 利率优惠 ✓ 坏账担保<br>咨询热线:0536-3050066 / 0532-58569619 / 133 2116 7090 | 王与<br>English/中文<br>登录 |
| ALL ALL ADDONT                                                                          | 志记密码?                  |
| Contraction of the second second                                                        | 這使用最新版火弧河流譜使用這系統       |

1.1.3 选择进入 G-SRM 供应商协同系统

# Goertek 供应商协同系统

| C CDM/供应查执同系统                                                                                                    |   | iounnition Dontel 亚酚林同                                                                              |   |
|----------------------------------------------------------------------------------------------------|---|----------------------------------------------------------------------------------------------------|---|
| <ul> <li>G-SKW(夜)应附 协问 承统</li> <li>询报价</li> <li>招投标</li> <li>环保资料协同</li> <li>订量协同(GE、职能采购)</li> <li>文档协同</li> <li>公司信息管理</li> </ul> |   | <b>Supplier Portal 未央 (5)</b> 円      ①<br>①<br>①<br>①<br>本 SN 炎後协同<br>と葉 防同<br>① 付款协同     ③<br>文账协同 |   |
| << 进入G-SRM系统                                                                                                    | - | 进入ISP系统 >>                                                                                          | - |

#### 1.2 发起供应商信息变更流程

### 1.2.1 点击"公司信息管理""注册信息"发起供应商信息变更流程,进入修改注册信息界面

| Goertek G-SRM供应商协同平台 |        |        |     |                                  |        |       |                        |             |            |             |         |  |  |  |
|----------------------|--------|--------|-----|----------------------------------|--------|-------|------------------------|-------------|------------|-------------|---------|--|--|--|
| 公司信息管理>注册信息          |        |        |     |                                  |        |       |                        |             |            |             |         |  |  |  |
| ⑤ 订单协同 <             |        |        |     | 主要客户信息:亚洲                        |        |       |                        | BXHM TOO IN |            |             |         |  |  |  |
|                      | 4      | 量 4 信息 |     |                                  |        |       |                        |             |            |             |         |  |  |  |
| □ 帮助文档 〈             | 2      | 物料类别信息 | ⁰银行 | 行信息                              |        |       |                        |             |            |             |         |  |  |  |
| 图标管理<br>① 点击公司信息管理   | 3      | 经营信息   |     | 银行所在省份                           | 银行所在市  | 交易币种  | 银行名称                   | 大额行         | 5          | Swift code  | 银行账号    |  |  |  |
| 公司信息管理 ~             | 4 银行信息 |        | 1   | 北京市                              | 县      | CNY   | 建设银行-中国建设银行            | 1054580     | 00272      |             | 1994102 |  |  |  |
|                      | I      |        | 2   |                                  |        | EUR   | Far Eastern Internatio | 103458      | 0416       | FEINTWTP    |         |  |  |  |
| 联系人列表                | 5      | 资质信息   | 3   |                                  |        | EUR   | Bank of China, Suzho   | 1035880     | 51952 I    | 3KCHCNBJ95B | 7777777 |  |  |  |
| 注册信息 ② 点击注册信息        |        |        | <   |                                  |        |       |                        |             |            | _           | >       |  |  |  |
| 注册信息变更履历             |        |        | ●资质 | 信息                               |        |       |                        |             |            |             |         |  |  |  |
|                      |        |        |     | 资质类型                             | 证照资质名称 | 资质编号  | 颁发单位                   | 资质等级        | 有效开始日期     | 有效结束日       | 期       |  |  |  |
|                      |        |        | 1   | 营业执照                             | 营业执照   | WF001 | 商务局                    | А           | 2019-11-01 | 2019-11-0   | 6       |  |  |  |
|                      |        |        |     | <<br>配 发起供应商信息变更流程 ③ 发起供应商信息变更流程 |        |       |                        |             |            |             |         |  |  |  |

#### 1.2.2 开始供应商信息修改

| Goertek G-SF | RM供I | 应商 | i协同平台  |             |                       |             |            |                             | alva41 🕞 退出  |  |  |  |  |  |  |  |
|--------------|------|----|--------|-------------|-----------------------|-------------|------------|-----------------------------|--------------|--|--|--|--|--|--|--|
| 公司信息管理>注册信息  |      |    |        |             |                       |             |            |                             |              |  |  |  |  |  |  |  |
| 🛛 订单协同       | ¢    | _  |        | ●基本信息 (*)   | 修改名称及其他值趣             |             |            |                             |              |  |  |  |  |  |  |  |
| ◎ 个人信息       | ۲.   | Y  | 基本信息   | (*)公司注册名称:  | and the second second | 10000000000 |            |                             |              |  |  |  |  |  |  |  |
| 日 帮助文档       | ۲.   | 2  | 生产地址信息 | (*)公司英文名称:  | Service Services      |             |            |                             |              |  |  |  |  |  |  |  |
| 图标管理         |      | 3  | 物料类别信息 | (*)公司简称:    | and in the late       | 代理品牌:       |            |                             |              |  |  |  |  |  |  |  |
| 公司信息管理       | *    | 4  | 经营信息   | (*)注册国家:    | 中国大陆                  | (*)成立日期:    | 2014-03-13 | (*)皖一信用代码:                  | 1000         |  |  |  |  |  |  |  |
| 联系人列表        |      | 5  | 银行信息   | (*)负责人称谓:   | 董事长                   | (*)负责人姓名:   | 0.000      | (*)负责人固定电话:                 | 171.000      |  |  |  |  |  |  |  |
| 注册信息变更履历     |      | 6  | 资质信息   | (*)负责人电子邮件: | PROFILE.              | (*)负责人手机号码: | 100,000    | (*)企业类型:                    |              |  |  |  |  |  |  |  |
|              |      |    |        | (*)经营范围:    | 1010.00               | 公司网站网址:     |            |                             |              |  |  |  |  |  |  |  |
|              |      |    |        | 法定代表人:      | First .               | (*)注册资金:    |            |                             | CNY • (万)    |  |  |  |  |  |  |  |
|              |      |    |        | (*)是否有进出口权: | ●是 ●否                 | (*)是否上市公司:  | ●是 ●否      | 股票代码:                       | + 0.2K/s 51. |  |  |  |  |  |  |  |
|              |      |    |        | (*)注册地址:    | 广西壮族自治区 ▼             | 素左市         | 凭祥市        | <ul> <li>without</li> </ul> | OK/s         |  |  |  |  |  |  |  |
| ≡ 🖵 🔒        | Q    |    |        |             |                       |             |            | S f j °, 📾 🛎 🖌              |              |  |  |  |  |  |  |  |

## 1.2.3 修改完成后,滑至页面下端,可进行变更预览

| Goertek g-SRM# | 快应商协同平台  |             |              |           |              |             |              |            | alva41   | ☞ 退出    |
|----------------|----------|-------------|--------------|-----------|--------------|-------------|--------------|------------|----------|---------|
| 公司信息管理>注册信息    |          |             |              |           |              |             |              |            |          |         |
|                |          | ●银行信息 (*)   |              |           |              |             |              |            |          |         |
|                | 1 基本信息   | 操作提示:银行账号必须 | 这持电汇和承兑      |           |              |             |              |            |          |         |
| ■ 帮助文档 <       | 2 生产地址信息 | ●新増 【 保     | 存 × 删除       |           |              |             |              |            |          |         |
| 图标管理           | 3 物料类别信息 | 银行所在        | 省份 银行所在市     | 交易币种      | 银行           | 行名称         | 大额行号         | Swift code | 银行账号     | 启用      |
|                | I        | 1 _ 广西壮族    | 自治区 南宁市      | CNY       | 中国农业银行股份有限公司 |             | 103588051952 |            | 10000001 | 是       |
| 公司信息管理 ~       | 4 经营信息   |             |              |           |              |             |              |            |          |         |
| 联系人列表          | 5 银行信息   | ◎ 恣馬信息 (**) |              |           |              |             |              |            |          |         |
| 注册信息           |          |             |              |           |              |             |              |            |          |         |
| 注册信息变更履历       | 6 资质信息   | 操作提示:企业法人营业 | 2执照、体系证书(非必逆 | 硕)、代理证(若治 | 为代理商 ) 、银    | 行开户证明 ( 是否) | 必须上传,待定)     |            |          |         |
|                |          | ●新増 【14 保   | 存業制除         |           |              |             |              |            |          |         |
|                |          | 资           | 美类型 证照       | 资质名称      | 资质编号         | 颁发单位        | 资质等级         | 是否永久有效     | 有效开      | F始日期    |
|                |          | 1 营         | 山执照 营        | 山城照       | A0001000     | 商务局         | A            | 是          | 2019     | }-11-15 |
|                |          |             |              |           |              |             |              |            | * 0.2k/  | 57%     |
|                |          |             |              |           | 3 变更预览       | □ 提交        |              |            | 0.410    |         |
| ≡ 🖵 🔒 ტ        |          |             |              |           |              |             |              |            |          |         |

### 1.2.4 变更信息确认无误后点击提交

| 变更预览                                  |                          |              |                | U       |          |                       | - 🛛 ×                                     |  |  |  |  |
|---------------------------------------|--------------------------|--------------|----------------|---------|----------|-----------------------|-------------------------------------------|--|--|--|--|
| ● 基本信息                                | ① 变更的信息会在                | E此处展示        |                |         |          |                       | ^                                         |  |  |  |  |
| 1                                     | <b>变更内容类别</b><br>供应商基本信息 |              | 更改字段<br>公司名称   |         | 变更前      | 1011 11-101           | ФЛ.,                                      |  |  |  |  |
| ●生产地址                                 |                          |              |                |         |          |                       | ^                                         |  |  |  |  |
|                                       | 变更类别                     | 国別           | 省份             |         | 城市       | 区域                    | 详细地址                                      |  |  |  |  |
| ○物料类别信息                               |                          |              |                |         |          |                       | ^                                         |  |  |  |  |
|                                       |                          | 变更类别         |                |         | 物料类别名称   |                       |                                           |  |  |  |  |
| <ul> <li>经营信息</li> <li>※非常</li> </ul> | <sup>業別</sup> 日本         | 、数 研发人员占比    | 年度頃傷隠(万元)      | 厂房面积 m2 | 厂房業型     | T0P3家户塑敞 T0P3         | ● 請认考 <mark>162/01</mark><br>8户登收占比 主要的名称 |  |  |  |  |
| Xe                                    | <del>xn</del> XL/        | WA WOOLSELLD | TOCHINA (JJJL) |         | 1 M39632 | 101.0497 -200, 101.04 | 提交 关闭                                     |  |  |  |  |

## 1.3 指定 Sourcing 人员完成审批

1.3.1 提交后弹出窗口,需指定歌尔对应的接口 Sourcing 人员。

此处必须填写 Sourcing 对应歌尔邮箱的前缀 如邮箱 xiaoer.li@goertek.com 此处只填写 xiaoer.li),

不可随意填写,系统如果检查不存在该 souring 的邮箱前缀,将无法提交该变更信息。

1.3.2 成功提交后,指定的 Sourcing 人员将对该信息变更申请单进行确认和审批,待走完歌尔内部的 审批流程后,修改的相关信息方可生效。

# 2. 供应商账号管理

#### 【供应商账号管理方式说明】

每一个供应商都可以创建一个管理员账号和 5 个以内的子账号,管理员账号可以对子账号进行管理、创建、删除、失效和改变职责等操作。管理员账号,在供应商成为潜在供应商后,就可创建报价子账号;在成为合格供应商后,可以创建其他子账号,发起物料认定,进行订单协同、付款协同、文档接收等协同业务。供应商管理员账号可以对所有供应商账号进行修改(失效和启用)、密码重置、密码解锁,以及对供应商联系人账号的查询功能,联系人账号的查询功能开放给所有系统用户。

\*注:联系人账号职责权限和地点层数据权限耦合变成职责权限和地点层数据权限分离。

举例说明:

**变更前**:

A 账号拥有 CEP\_CNY,CEP\_USD 供应商地点层的订单确认权限。拥有 PPM\_CNY,PPM\_USD 供应商地点层报价权限。则此账号登录系统,可以接收 CEP\_CNY,CEP\_USD 的订单和 PPM\_CNY,PPM\_USD 的询价信息。但是无法接收到 PPM\_CNY,PPM\_USD 的订单和 CEP CNY,CEP USD 的报价信息

#### 变更后:

A 账号拥有订单确认,报价权限。开通地点层 CEP\_CNY,CEP\_USD,PPM\_CNY,PPM\_USD 的数据 权限。则此账号登录系统,可以接收 CEP\_CNY,CEP\_USD,PPM\_CNY,PPM\_USD 地点层的订单和 询价信息

#### 2.1 生成管理员账号

| 操作角色 | 供应商        |
|------|------------|
| 操作系统 | SRM 供应商端   |
| 操作步骤 | 供应商门户 → 注册 |

供应商在经过新供应商准入流程后,系统将自动发邮件到注册时填写的注册邮箱,通知用户已成为

歌尔的合格供应商信息以及公司账号管理员的用户名和密码。

针对前期通过信息补录进入的交易中供应商, "su+供应商编码"的用户名为供应商的管理员账号

### 2.2 新建子账号

供应商成为歌尔潜在供应商或者合格供应商后,供应商账号管理员可以登录系统进行子账号创建。

| 操作角色 | 供应商                             |
|------|---------------------------------|
| 操作系统 | SRM 供应商端                        |
| 操作步骤 | 供应商门户 → 进入协同系统 → 公司信息管理 → 联系人管理 |

1.2.1 进入 G-SRM 操作界面,点击"公司信息管理",选择"联系人管理"。管理员账号会看到全部的

| Goertek g-srm∉    | <b></b>    | 协同系  | 系统        |         |                                           |     |          |              |            | C <sup>a</sup> isP采购协同  | ] 🛔 СТКІ | 701 ❷中文      |
|-------------------|------------|------|-----------|---------|-------------------------------------------|-----|----------|--------------|------------|-------------------------|----------|--------------|
|                   | 人管理        |      |           |         |                                           |     |          |              |            |                         |          |              |
| 289 个人工作台         | • 联        | 系人信息 | 2         |         |                                           |     |          |              |            |                         |          | ~            |
| ◎ 竞标管理 〈          | <b>=</b> 6 | 」建   | 3修改 🛛 🗙 删 | 涂       | ◎禁用 ┍━━━━━━━━━━━━━━━━━━━━━━━━━━━━━━━━━━━━ | 闷重置 | <b>_</b> | 密码解锁         |            |                         |          |              |
| ● 询价管理 〈          |            | ID   | 姓名        | 用户名     | 职责部门                                      | 启用  | 锁定       | 固定电话         | 手机号码       | 邮箱                      | 创建人      | 创建时          |
|                   | 1          | 9160 | 10.00     | Sec. at |                                           | 是   | 否        | P. 6. (1997) | 100000-000 |                         | 子庄       | 2019-03-08 1 |
| 🦪 预测&供货计划 <       | 2          | 8422 | 100       | 100     |                                           | 是   | 否        |              |            | Provide and the second  | a        | 2018-10-23 0 |
| ▶ 订单集团 〈          | 3          | 6637 | 1000      | -       |                                           | 是   | 否        |              |            | and shally send out     | 1000     | 2017-09-10 1 |
|                   | 4          | 6428 | 5         | 10000   |                                           | 是   | 否        |              |            | a second implication on | 100      | 2017-07-26 1 |
| ◇ 环保管理 〈          | 5          | 5758 | 3         | 100,000 |                                           | 是   | 否        |              |            | and supplying the       | 10.00    | 2017-06-12 1 |
|                   | 6          | 2492 | 1         | 100     |                                           | 是   | 否        |              |            | high compliancial and   |          | 2016-06-14 0 |
|                   | 7          | 2119 | 3 、 、 報   | 1000    |                                           | 是   | 否        |              |            | Annual Sciences and     |          | 2016-05-07 0 |
| ● ▲   佐白 /        | 8          | 2039 | 1 3       |         |                                           | 是   | 否        |              |            | the first product over  | 1.000    | 2016-03-30 1 |
|                   | 9          | 1977 |           | 1000    |                                           | 是   | 否        |              |            | and a figuration of the | 1000     | 2016-03-02 1 |
| ▲ 公司信息管理 ~        | 10         | 1874 | 2         | 1.000   |                                           | 是   | 否        |              |            | and the spectrum of     |          | 2016-01-20 0 |
|                   | 11         | 1552 | 1000      |         |                                           | 是   | 否        |              |            |                         | 1000     | 2015-10-17 0 |
| ■ 联系人管理           |            |      |           |         |                                           |     |          |              |            |                         |          |              |
| 🖻 公司注册信息          |            |      |           |         |                                           |     |          |              |            |                         |          |              |
| <b>酃 注册信息变更履历</b> |            |      |           |         |                                           |     |          |              |            |                         |          |              |
|                   |            |      |           |         |                                           |     |          |              |            |                         |          |              |

子账户。点击创建按钮(若启用的子账户数量大于5,则无法新增账号,需禁用/删除原子账号后新增)

## 1.2.2 填写账号基本信息,用户名将用于后期系统登录

| Goertek <sub>G-S</sub> | RM伊 | <b></b> 支 | 商协同 | 同系统        |            |      |         |            |  |       |       | C <b>?</b> i | SP采购协同     | 🛓 GTK | 1101 | ❷ 中文 |
|------------------------|-----|-----------|-----|------------|------------|------|---------|------------|--|-------|-------|--------------|------------|-------|------|------|
| ♂ 当前位置:公司信息管理> 联系人管理   |     |           |     |            |            |      |         |            |  |       |       |              |            |       |      |      |
| 48 个人工作台               |     | •         | 基本信 | 息          |            |      |         |            |  |       |       |              |            |       | 日保存  | ^    |
| ◎ 竞标管理                 | <   |           | 姓名  | ; 李四       |            | 固定电话 | 0536888 | 888        |  |       |       | 手机号码:        | 1848888888 | ;     |      |      |
| ➡ 间价管理                 | <   |           | 邮件  | : lisi@go  | pertek.com | 部门职责 | : 销售    |            |  |       | •     | 启用账号:        | ~          |       |      |      |
| <b></b>                | <   |           | 用户名 | i: lisi888 |            |      |         |            |  |       |       |              |            |       |      |      |
| 冒 订单协同                 | <   |           | 备注  |            |            |      |         | _          |  |       |       |              |            |       |      |      |
| <u>ろ 17 /p 約1用</u>     | ,   | 0         | 职责列 | 表          |            |      | ^       | ● 歌尔交易主体列表 |  |       |       |              |            |       |      | ^    |
| ₩                      | Ś   |           |     | 职责ID       | 职责名称       | 职责描述 |         |            |  | 地点ID  | 地点名   | 白称           | 业务         | 实体    |      |      |
| ⑦ 文档发放                 | <   |           | 1   | 1          | 报价         |      |         | 1          |  | 10320 | EU-∛  | 佳坊           | 歌尔         | 股份    |      |      |
| ▲ 本↓ 佳白                |     |           | 2   | 2          | 交期回复       |      |         | 2          |  | 10436 | EPH-0 | CNY          | 歌尔         | 股份    |      |      |
|                        | Ì   |           | 3   | 3          | 订单确认       |      |         | 3          |  | 10385 | QCH-  | 山东           | 歌尔         | 股份    |      |      |
| ▲ 公司信息管理               | ~   |           | 4   | 4          | 品质协同       |      |         | 4          |  | 10418 | CEP-0 | CNY          | 歌尔         | 股份    |      |      |
|                        | _   |           | 5   | 5          | 采购文档接收     |      |         | 5          |  | 10419 | PPM-  | 主塑           | 歌尔         | 股份    |      |      |
| 管 联系人管理                |     |           | 6   | 6          | 品质文档接收     |      |         | 6          |  | 10181 | CEP-U | JSD          | 歌尔         | 电子    |      |      |
| 🖻 公司注册信息               |     |           | 7   | 7          | 环保管理       |      |         | 7          |  | 12003 | OEC-0 | DIVØEC-CNY   | 歌尔         | 股份    |      |      |
| 註册信息变更履历               |     |           | 8   | 9          | 物料认定       |      |         | 8          |  | 11077 | PPM2- | 注塑           | 歌尔         | 电子    |      |      |
|                        |     |           | 9   | 10         | ISP完全访问    |      |         | 9          |  | 15627 | SMS-  | CNY          | 歌尔         | 股份    |      |      |
|                        |     |           |     |            |            |      |         | 10         |  | 12602 | CEP-0 | CNY          | 歌尔         | 电子    |      |      |

### 1.2.3 绑定子账户权限

#### 1) 职责列表中,勾选相应权限进行绑定

#### 2) 歌尔交易主体列表中,勾选相应地点层进行绑定

| Goertek G-SR   | M供     | 应商     | 新协同                   | 系统      |              |  |       |          |            |                                |                |                 | C' i      | SP采购协同    | 🛔 GTKIT01              | 🛛 中文 |
|----------------|--------|--------|-----------------------|---------|--------------|--|-------|----------|------------|--------------------------------|----------------|-----------------|-----------|-----------|------------------------|------|
| ௴ 当前位置:公司信息管理> | ▶ 联系人  | 、管理    |                       |         |              |  |       |          |            |                                |                |                 |           |           |                        |      |
| 28 个人工作台       | ● 基本信息 |        |                       |         |              |  |       |          |            |                                |                |                 |           |           | 日保                     | 存 🗸  |
| ◎ 竞标管理         | <      |        | 姓名:                   | 李四      |              |  | 固定电话: | 05368888 | 88         |                                |                |                 | 手机号码:     | 184888888 | 8                      |      |
| ➡ 询价管理         | <      |        | 邮件:                   | lisi@go | pertek.com   |  | 部门职责: | 销售       |            |                                |                | •               | 启用账号:     | ~         |                        |      |
| # 预测&供货计划      | <      |        | 用户名:<br>备注:           | lisi888 |              |  |       |          |            |                                |                |                 |           |           |                        |      |
| 〒 订单协同         | <      |        | 职责列表                  | ŧ       |              |  |       | ~        | <b>0</b> 픪 | 你交                             | 易主体列表          | ž               |           |           |                        | ~    |
| ○ 环保管理         | <      |        |                       | 职责ID    | 职责名称         |  | 职责描述  |          |            |                                | 地点ID           | 地点名称            | <b>\$</b> | 业务        | 实体                     |      |
| ⑦ 文档发放         | <      | 1      |                       | 1       | 报价           |  |       |          | 1          |                                | 10320          | EU-潍坊           | 5         | 歌方        | ₹股份                    |      |
| 🗳 个人信息         | <      | 2<br>3 | <ul> <li>✓</li> </ul> | 2<br>3  | 交期回复<br>订单确认 |  |       |          | 2          | <ul> <li></li> <li></li> </ul> | 10436<br>10385 | EPH-CN<br>QCH-Щ | IY<br>东   | 歌方        | R股份<br>R股份             |      |
| 🏛 公司信息管理       | ~      | 4      |                       | 4       | 品质协同         |  |       |          | 4          |                                | 10418          | CEP-CN          | IY        | 歌方        | ₹股份                    |      |
| 變 莊玄人管理        |        | 5      |                       | 5       | 采购文档接收       |  |       |          | 5          |                                | 10419          | PPM-注           | 塑         | 歌方        | < 股份                   |      |
| ■ 从司注册信自       |        | 6      |                       | 6       | 品质又档接收       |  |       |          | 6          |                                | 10181          | CEP-US          |           | 観灯        | 7.电子                   |      |
| 四 女时在期信息       |        | 8      |                       | 9       | 切床目理物料认完     |  |       |          | 8          |                                | 12003          | PPM2-:+         | 34月       | 可入り<br>野竹 | 7版103                  |      |
| ➡ 注册信息交更履历     |        | 9      |                       | 10      | ISP完全访问      |  |       |          | 9          |                                | 15627          | SMS-CN          | IY<br>N   | 歌分        | ~~G \$<br><股份<br>-== ? |      |

## 1.2.4 填写完成后,点击保存,账号创建成功

#### 2.3 修改子账号

供应商账号管理员登录系统对已创建的子账号进行修改,包括启用,禁用,修改职责

| 操作角色 | 供应商                             |
|------|---------------------------------|
| 操作系统 | SRM 供应商端                        |
| 操作步骤 | 供应商门户 → 进入协同系统 → 公司信息管理 → 联系人管理 |

供应商账号管理员登录系统对已创建的子账号进行修改,包括启用,禁用,修改信息、修改职责等

1.3.1 进入 G-SRM 操作界面,点击"公司信息管理",选择"联系人管理"。管理员账号会看到全部的

子账户。选中一条子账号数据,点击修改

| Goertek G-S     | RM供     | 、应商        | 协同   | 系统             |               |       |      |     |       |                                                                                                    | C'iSP采购协同                     | 🛔 🛓 GTKI | 701 ❷中文    |
|-----------------|---------|------------|------|----------------|---------------|-------|------|-----|-------|----------------------------------------------------------------------------------------------------|-------------------------------|----------|------------|
| ☞ 当前位置:公司信息管    | 理 > 联系, | 人管理        |      |                |               |       |      |     |       |                                                                                                    |                               |          |            |
| 283 个人工作台       |         | • 联        | 系人信! | 息              |               |       |      |     |       |                                                                                                    |                               |          | 1          |
| ◎ 竞标管理          | <       | <b>₽</b> 0 | 1建   | <b>逐修改 × 删</b> | 除 🖌 🗸 🗸 🖌     | ◎禁用 🛹 | 码重置  | ſ   | 密码解锁  |                                                                                                    |                               |          |            |
| ➡ 询价管理          | <       |            | ID   | 姓名             | 用户名           | 职责部门  | 启用   | 锁定  | 固定电话  | 手机号码                                                                                                    | 邮箱                            | 创建人      | 创建时        |
|                 |         | 1          | 1000 | 0.000          | and the fit   | 100   | 1.0  | 10. | 0.000 | 1.000                                                                                                    | Address from the              |          | 100.00     |
| 研 预测&供货计划       | <       | 2          | 100  | 100            | Sec. 1        |       | 1.12 |     |       | and the local division of the local division of the local division | New Address of American       |          | 3          |
|                 |         | 3          | 100  | 100            | in section of |       | 10.  | 10. |       |                                                                                                    | " " Com                       | 110      | 100.00     |
| 青 订单协问          | <       | 4          | 100  | den .          | 100000        |       |      | 1   |       |                                                                                                    | and simply which are          | 100      | 20100-0    |
| ♪ 环保管理          | <       | 5          |      | 1.00           | 1.000         |       | 1.10 | 10. |       |                                                                                                    | the state of the state of the | 100      | 100.010    |
|                 |         | 6          | 1.00 | 1.410          | and storage   |       |      |     |       |                                                                                                    | werk suggestion in the        | 4.04     |            |
| 😨 文档发放          | <       | 7          | 100  | 1.11           |               |       | 10   | 10  |       |                                                                                                    | have an effective real        | 1000     | 100.000    |
|                 |         | 8          | 2119 | 测试人张璐          | GTKIT01       |       | 是    | 否   |       |                                                                                                    | daved.li@goertek.com          |          | 2016-05-07 |
| ▲ 个人信息          | <       | 9          |      | 10.00          | <u></u>       |       | 1.00 | 10  |       |                                                                                                    | in the first state of the     | 1000     | 100.0.0    |
| <b>命</b> 公司信息管理 | ~       | 10         | -    |                | 1000          |       | 1.0  | 10  |       |                                                                                                    | and a figure the second       | 100      | 2          |
|                 |         | 11         | 100  | 10.000         | 1000          |       | 10   | 11  |       |                                                                                                    | the second second second      | 10.00    | 100.010    |
| 👹 联系人管理         |         | 12         |      | in Dece        | , .n          |       | 10   | 10  |       |                                                                                                    |                               | 14040    |            |
| 🗈 公司注册信息        |         |            |      |                |               |       |      |     |       |                                                                                                    |                               |          |            |
| 書 注册信息变更履历      |         |            |      |                |               |       |      |     |       |                                                                                                    |                               |          |            |

#### 1.3.2 更改子账号基本信息、职责以及歌尔交易主体信息

| Goertek g-sr       | CM 伊 | (広商 | 协同系         | 系统                |     |       |    |     |    |         | C <sup>a</sup> isP采购协同 | 🛓 GTKIT01 | ❷ 中文 |
|--------------------|------|-----|-------------|-------------------|-----|-------|----|-----|----|---------|------------------------|-----------|------|
| ♂ 当前位置:公司信息管理:     | > 联系 | 人管理 |             |                   |     |       |    |     |    |         |                        |           |      |
| 689 个人工作台          |      | ● 基 | 本信息         |                   |     |       |    |     |    |         |                        | 圖保        | 存 🔨  |
| ◎ 竞标管理             | <    |     | 姓名:         | 测试人张璐             |     | 固定电话: |    |     |    |         | 手机号码:                  |           |      |
| ● 询价管理             | <    |     | 邮件:         | daved.li@goertek. | com | 部门职责: | 销售 |     |    | •       | 启用账号: 🗸                |           |      |
| # 预测&供货计划          | <    |     | 用户名:<br>备注: | GTKIT01           |     |       |    |     |    |         |                        |           |      |
| 青 订单协同             | <    | • 职 | 责列表         |                   |     |       | ^  | • 류 | 你交 | 易主体列表   |                        |           | ~    |
| ◇ 环保管理             | <    |     |             | 职责名称              | IDE | 吉猫述   |    |     |    | 地点名称    | 业务实体                   |           | 币值   |
|                    | <    | 1   |             | 管理员               |     |       |    | 1   |    | EU-潍坊   | 歌尔股份                   |           | CNY  |
| ▲ 个人信息             | <    | 2   | •           | 根价                |     |       |    | 2   |    | EPH-CNY | 歌尔股份                   |           | CNY  |
|                    |      | 3   | •           | 交期回復              |     |       |    | 3   |    | QCH-山东  |                        |           | CNY  |
| ▲ 公司信息管理           | ~    | 4   | -           | 以半端以              |     |       |    | 4   |    | QCH-山东  |                        |           | CNY  |
| 營 联系人管理            |      | 6   |             | 采购文档接收            |     |       |    | 6   |    | CEP-USD |                        |           | USD  |
| ■ 公司注册信息           |      | 7   | <b>a</b>    | 品质文档接收            |     |       |    | 7   |    | OEC-CNY | 歌尔股份                   |           | CNY  |
| ■ 注册信息变更履历         |      | 8   |             | 环保管理              |     |       |    | 8   |    | PPM2-注塑 | 歌尔电子                   |           | USD  |
| 200 00 00222 003/3 | -    | 9   |             | 物料认定              |     |       |    | 9   |    | SMS-CNY | 歌尔股份                   |           | CNY  |
|                    |      | 10  |             | ISP完全访问           |     |       |    | 10  |    | CFP-CNY | <b></b> 散尔电子           |           | CNY  |

Page 10 of 11

### 2.4 删除/禁用/启用子账户

供应商账号管理员可以登录系统进行删除/禁用/启用子账户操作。

| 操作角色                  |         | 供应商                             |      |         |                       |         |      |            |      |            |                                                                                                    |           |              |  |  |
|-----------------------|---------|---------------------------------|------|---------|-----------------------|---------|------|------------|------|------------|----------------------------------------------------------------------------------------------------|-----------|--------------|--|--|
| 操作系统                  |         | SRM 供应商端                        |      |         |                       |         |      |            |      |            |                                                                                                    |           |              |  |  |
| 操作步骤                  |         | 供应商门户 → 进入协同系统 → 公司信息管理 → 联系人管理 |      |         |                       |         |      |            |      |            |                                                                                                    |           |              |  |  |
| Goertek <sub>G-</sub> | SRM     | 共应商                             | 协同系  | 系统      |                       |         |      |            |      |            | C <sup>a</sup> isP采购协同                                                                                                    | ] 🔺 GTKIT | 01 🛛 中文      |  |  |
| ♪ 当前位置: 公司信息管         | 管理 > 联系 | 人管理                             |      |         |                       |         |      |            |      |            |                                                                                                    |           |              |  |  |
| 89 个人工作台              |         | • 联                             | 系人信息 | 1       |                       |         |      |            |      |            |                                                                                                    |           | ^            |  |  |
| ◎ 竞标管理                |         | <b>=</b> 0                      | 」建 [ | る修改 × 制 | 除 ✔启用                 | ◎禁用 🛛 🛹 | 密码重置 | _ <b>_</b> | 密码解锁 |            |                                                                                                    |           |              |  |  |
| ● 间价管理                |         |                                 | ID   | 姓名      | 用户名                   | 职责部门    | 启用   | 锁定         | 固定电话 | 手机号码       | 邮箱                                                                                                    | 创建人       | 创建时          |  |  |
|                       |         | 1                               | '97  | 0.000   | 1000                  | me      | 是    | 否          |      | 10.000     | and the second second s |           | 30 1         |  |  |
| <b>ゅ 投測&amp;供反计划</b>  |         | 2                               | 60   |         | Conc. As              |         | 是    | 否          |      | 1000001010 | the biggett on                                                                                                    | 11        |              |  |  |
| 胃 订单协同                |         | 3                               | 22   |         |                       |         | 是    | 否          |      |            | i i om                                                                                                    |           | 0.25 (       |  |  |
| <b>-</b>              |         | 4                               | 3/   | 100     | and the second second |         | 足    | 省          |      |            | the segment of                                                                                                    |           | 01           |  |  |
| ○ 环保管理                |         | 6                               | 20   | 14.0    | and the second second |         | 早    | 一          |      |            |                                                                                                    |           |              |  |  |
| ⑨ 文档发放                |         | 7                               |      | 1.0.0   | 100                   |         | 문    | 否          |      |            |                                                                                                    | 2461.000  | 2011 00 12 1 |  |  |
|                       |         | 8                               | 2119 | 测试人张璐   | GTKIT01               |         | 是    | 否          |      |            | daved.li@goertek.com                                                                                                    |           | 2016-05-07   |  |  |
| ▲ 个人信息                |         | 9                               |      |         | 100                   |         | 是    | 否          |      |            | a potentia nel                                                                                                    | 100.0     | 0            |  |  |
| ▲ 公司信息管理              |         | 10                              | 7    | 100     | 1000                  |         | 是    | 否          |      |            | angebra di Japanish suan                                                                                                    |           | -02 1        |  |  |
|                       |         | 11                              | 4    | 10.000  | 1.000                 |         | 是    | 否          |      |            |                                                                                                    |           | 4000 0040    |  |  |
| 會 联系人管理               |         | 12                              | · 2  | 1.000   | (Advent               |         | 是    | 否          |      |            | server in a low the server is a                                                                                                    | 14100     | 0-17 0       |  |  |

2.5 密码重置子账户

≣ 注册信息变更履历

当一个供应商下面的子账号忘记密码时,可以通过沟通管理员进行密码重置。密码重置后将新的密码邮

件发送给账号联系人邮箱。

| 操作角色                  | 供 | 供应商                             |       |                                                                                                    |                         |      |       |    |                                          |                                                                                                    |                                                                                                    |       |              |  |  |
|-----------------------|---|---------------------------------|-------|----------------------------------------------------------------------------------------------------|-------------------------|------|-------|----|------------------------------------------|----------------------------------------------------------------------------------------------------|----------------------------------------------------------------------------------------------------|-------|--------------|--|--|
| 操作系统                  | S | SRM 供应商端                        |       |                                                                                                    |                         |      |       |    |                                          |                                                                                                    |                                                                                                    |       |              |  |  |
| 操作步骤                  | 供 | 供应商门户 → 进入协同系统 → 公司信息管理 → 联系人管理 |       |                                                                                                    |                         |      |       |    |                                          |                                                                                                    |                                                                                                    |       |              |  |  |
| Goertek G-SRM 供应商协同系统 |   |                                 |       |                                                                                                    |                         |      |       |    |                                          |                                                                                                    |                                                                                                    |       |              |  |  |
| ♂ 当前位置:公司信息管理>        |   | 管理                              |       |                                                                                                    |                         |      |       |    |                                          |                                                                                                    |                                                                                                    |       |              |  |  |
| 489 个人工作台             |   | • 联                             | 系人信息  | 8                                                                                                    |                         |      |       | -  |                                          |                                                                                                    |                                                                                                    |       | ^            |  |  |
| ③ 竞标管理                | < | + 创                             | 建 [ [ | 3修改 🛛 🗙 删                                                                                                    | 除 🖌 🖌 名用                | ⊘禁用  | ┍寄码重置 | -  | 密码解锁                                     |                                                                                                    |                                                                                                    |       |              |  |  |
| 🗣 询价管理                | < |                                 | ID    | 姓名                                                                                                    | 用户名                     | 职责部门 | 启用    | 锁定 | 固定电话                                     | 手机号码                                                                                                    | 邮箱                                                                                                    | 创建人   | 创建时          |  |  |
|                       |   | 1                               | 1.00  | 100 C                                                                                                    | and the set             | 1000 | 是     | 否  | 17. ACC 10.                              | 1.000                                                                                                    | m                                                                                                    |       | 2019-12-30 1 |  |  |
| - 预测&供货计划             | < | 2                               | -     | -0000                                                                                                    | No. of Concession, Name |      | 是     | 否  | 10 10 10 10 10 10 10 10 10 10 10 10 10 1 | And a local division of the local division of the local division o | the second second second second second second second second second second second second second second second se                                                                                                    |       | 2019-03-08 1 |  |  |
| 青 订单协同                | < | 3                               | -     | 1000                                                                                                    | No. of Concession, Name |      | 是     | 否  |                                          |                                                                                                    | m                                                                                                    | 110   | 2018-10-23 0 |  |  |
|                       |   | 4                               | 7     | a financia de la companya de la companya de la companya de la companya de la companya de la companya de la comp | -                       |      | 是     | 否  |                                          |                                                                                                    | and the second second second                                                                                                    | 1000  | 2017-09-10 1 |  |  |
| ○ 环保管理                | < | 5                               | 3     |                                                                                                    | 1                       |      | 是     | 否  |                                          |                                                                                                    | n                                                                                                    | 1000  | 2017-07-26 1 |  |  |
|                       |   | 6                               | 8     | - × -                                                                                                    | and the second          |      | 是     | 否  |                                          |                                                                                                    | the second second second second                                                                                                    | 10100 | 2017-06-12 1 |  |  |
| 又自友政                  | < | 7                               |       |                                                                                                    |                         |      | 是     | 否  |                                          |                                                                                                    | head was all provide them                                                                                                    | 100.0 | 2016-06-14 0 |  |  |
| ▲ 个人信息                | < | 8                               | 2119  | 测试入张媚                                                                                                    | GTKIT01                 |      | 是     | 省  |                                          |                                                                                                    | daved.li@goertek.com                                                                                                    |       | 2016-05-07   |  |  |
|                       |   | 9                               | -     |                                                                                                    |                         |      | 是     | 省  |                                          |                                                                                                    |                                                                                                    | 1000  | 2016-03-30 1 |  |  |
| <b>血</b> 公司信息管理       | ~ | 11                              |       |                                                                                                    |                         |      | 足     | 一面 |                                          |                                                                                                    |                                                                                                    | 1000  | 2016-03-02 1 |  |  |
| 營 联系人管理               |   | 12                              | -     |                                                                                                    |                         |      | 是     | 否  |                                          |                                                                                                    | And the second second se | 1.000 | 2015-10-17 0 |  |  |
| 公司注册信息                |   |                                 |       |                                                                                                    |                         | 1    | 76    | 1  |                                          |                                                                                                    |                                                                                                    |       |              |  |  |
| ■ 注册信息变更履历            |   |                                 |       |                                                                                                    |                         |      |       |    |                                          |                                                                                                    |                                                                                                    |       |              |  |  |

Page 11 of 11